# on demand

Enjoy movies, TV shows, music videos, and more whenever you want with **On Demand**\*.

#### **Access On Demand**

You can access On Demand programs in several ways:

- From the **ON DEMAND** button on your remote
- From the Menu
   Icon on the Quick Menu
- From the Main Menu
- From an **On Demand** button on the **Flip Bar**
- From an **On Demand** channel in the TV Listings

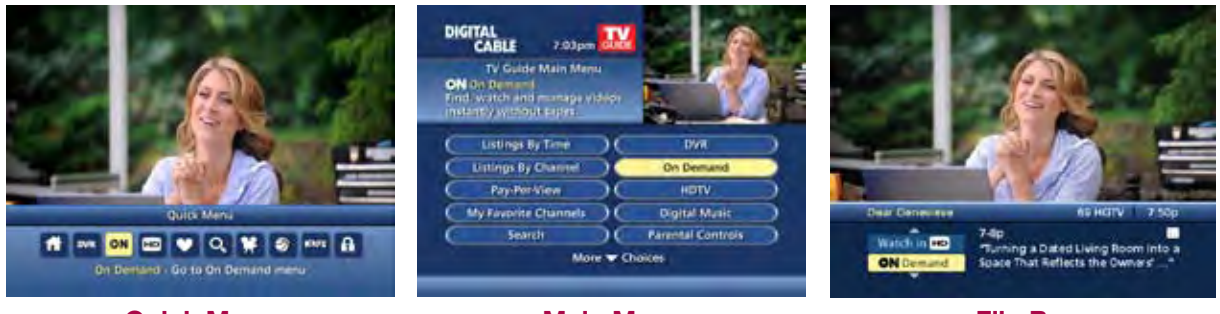

Quick Menu

Main Menu

Flip Bar

Stop

### Guide Symbols to Know – On Demand Action Icons

| 5   | Go back to the previous screen                               | Resume play of the video                                |
|-----|--------------------------------------------------------------|---------------------------------------------------------|
| BUY | Order the program, or cancel an ordered program              | Restart the video from the beginning                    |
| 0   | Tune to a program<br>(for free and subscription programming) | Delete the title from your rented titles list           |
| Ħ   | Watch a free preview                                         | Indicates the program is available as part of a package |
| £   | Place a Lock on the program to restrict viewing              | S Cancel selection                                      |

Use the **PAGE UP** and **PAGE DOWN** buttons to advance forward or backward 5 minutes. Times may vary.

## Watch On Demand Programs Use your remote to pause, fast-forward, rewind, and stop the program. You may also use the DVR control buttons on your remote.

\*On Demand not available in all areas. On Demand programs may not be recorded with DVR (if available).

23

#### **Order On Demand Programs**

The **On Demand Menu** displays a variety of programming categories. Use the  $\P \triangleright \land \lor$  buttons on your remote to select a category and press **OK/Select** to access listings for the category, or press access sub-category menus.\*

Select a title by pressing **OK/Select** or **INFO** to access detailed information, including program length, cost, rating, and description.

| BRAND        |                                                   | 7:03              | Series Contraction |
|--------------|---------------------------------------------------|-------------------|--------------------|
| Prem<br>View | ON Demand Mena<br>am Channels<br>premium channels |                   | Demiana            |
| $\subset$    | Free Movies                                       |                   | Sports             |
| $\subset$    | Movies                                            | $\supset \subset$ | Local              |
| -            | Premium Channels                                  |                   | My Programs        |
| -            | Cable Councilian                                  | $\mathbf{c}$      | Kids & Teens       |
| $\subset$    | Cable Payontes                                    | $\sim$            |                    |

#### **Order From the On Demand Preview Banner**

Use the **v** lcon from the **On Demand** preview banner to easily purchase while watching the preview.

- Select the view lcon and press OK/Select to order the On Demand program
- Select the Solicon and press OK/Select to return to the On Demand information screen

To buy the program, highlight the will loon, and follow the on-screen prompts to complete your order. If the program is available at no cost,\*\* the or loon will appear instead of the will loon. Your selection will begin playing immediately and you can watch as often as you want during the rental period.

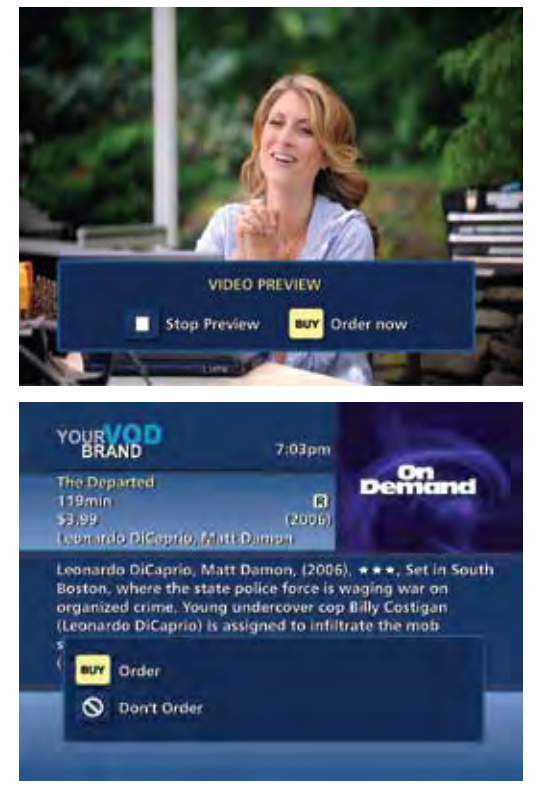

#### **Expiring Programs Display**

**On Demand** programs with a specified expiration date in the list, e.g., Ends 8/12. Programs without a specific end date will be denoted as **LC** or **Last Chance**.

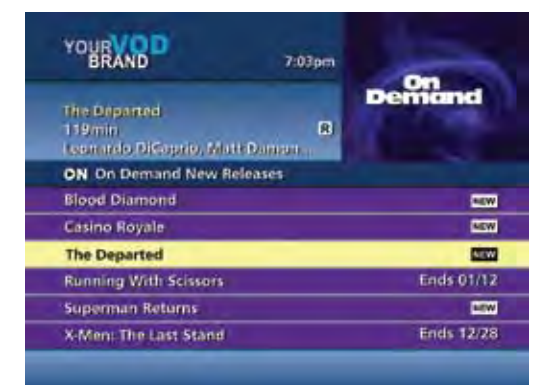

\* Menu label and categories vary by cable provider.
\*\* May not be available in all areas.

24

on demand

#### **Status Bar**

The On Demand Status Bar displays when you press PLAY, PAUSE, REWIND, FAST FORWARD or STOP on your remote and indicates where you are in the program that is playing.

If you have stopped a program and want to come back to it later, select **My Rentals**\* from the **On Demand Menu**.

- Highlight and select a title to see the information screen that displays your remaining rental time and other program details
- Select **1** to start watching where you left off or select **1** to start the program from the beginning
- Watch as many times as you want within the rental period

| YOUR D 7.03pm                                             | YOUR TO 7:03pm<br>The Departed<br>119min (2)<br>53:99 (2006)<br>Loppardo DiCoprio, Mett Damon                                                                                                    |  |  |  |
|-----------------------------------------------------------|----------------------------------------------------------------------------------------------------|--|--|--|
| The Departed<br>119 min R<br>Learned DiCoprio, MathDanien |                                                                                                    |  |  |  |
| ON My Rentals                                             | Leonardo DiCaprio, Matt Damon, (2006), <b>***</b> , Set in South<br>Boston, where the state police force is waging war on<br>organized crime. Young undercover cop Billy Costigan<br>(Leonardo DiCaprio) is assigned to infiltrate the mob<br>S |  |  |  |
| Charlie & Chocolate Factory                               |                                                                                                    |  |  |  |
| Constantine                                               |                                                                                                    |  |  |  |
| The Departed                                              |                                                                                                    |  |  |  |
|                                                           | Order                                                                                                    |  |  |  |
|                                                           | S Don't Order                                                                                                    |  |  |  |
|                                                           |                                                                                                    |  |  |  |
|                                                           |                                                                                                    |  |  |  |
|                                                           |                                                                                                    |  |  |  |

#### **On Demand Packages**

Some programs may be available as part of a package. If a program is available in a package, or available with a subscription service, a notice will appear on your screen. You can select:

- Icon to continue with the purchase,
- Icon to learn more about the package or
- Icon to cancel.

Note: Some **On Demand** programs that are free or part of a subscription may not appear on the **My Rentals** list. These programs can be accessed at any time from the **On Demand** listings.

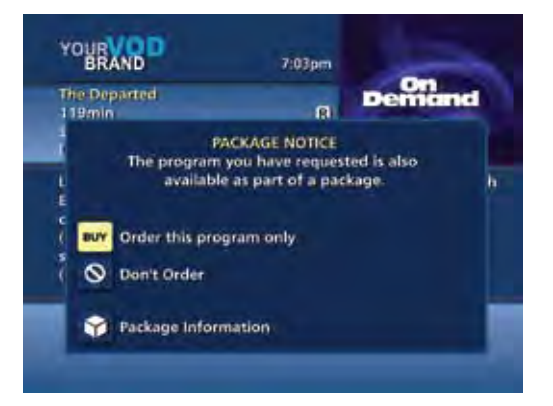

on demand

25